# UNIVERSITÀ DEGLI STUDI DI NAPOLI FEDERICO II

## 2 Geo 1.0 2017 0085.618 UNINA FEDII

U.P.T.A. – Tit. VIII/5

Ai Presidenti delle Scuole Ai Direttori dei Dipartimenti Universitari Ai Direttori/Presidenti dei Centri di Ateneo/di Ricerca/di Servizio/ Interdipartimentali/ Interuniversitari Al Direttore della Scuola di Specializzazione in Beni Architettonici e del Paesaggio Al Direttore della Scuola di Specializzazione per le Professioni Legali Ai Direttori delle Biblioteche di Area Al Direttore dell'Orto Botanico Al Direttore dell'Azienda Agraria e Zootecnica Ai Dirigenti Ai Capi Ufficio dell'Amministrazione Centrale Al Direttore Generale dell'Azienda Ospedaliera Universitaria Federico II (aou.protocollo@pec.it)

E p.c. Alla F.l.c. - C.G.I.L. <u>flc-cgil@pec.unina.it</u>

> Alla Federazione C.I.S.L. - UNIVERSITA' <u>cisl@pec.unina.it</u>

Alla U.I.L. RUA uil-rua@pec.unina.it

Alla CSA di C.I.S.A.L. Università csa-cisal@pec.unina.it

Alla CONFSAL Federazione SNALS Università/CISAPUNI confsal-snals-cisapuni@pec.unina.it

Alla USB Università rdb-cub@pec.unina.it

Al Coordinatore della RSU anielesp@pec.unina.it

LORO SEDI

# Oggetto: Nuova consegna on line dei certificati di servizio del personale Dirigente e Tecnico- Amministrativo di Ateneo tramite il sistema documentale e-Documento.

Si informano le SS.LL. che, nell'ottica della realizzazione di interventi di dematerializzazione dei flussi cartacei, il sistema documentale di Ateneo E-Documento è stato implementato con il nuovo servizio on line di "Certificati di servizio".

Ferma restando l'attuale procedura informatica di richiesta dei certificati di servizio, come già noto attivabile nell'area riservata del Web di Ateneo, al link *certificatipta*, a far data dalle istanze presentate dal **23.10.2017**, tutto il personale Dirigente e Tecnico-Amministrativo, compreso il personale individuato agli allegati C e D al protocollo d'Intesa Università/Regione Campania sottoscritto in data 08.06.2016, riceverà, in modalità elettronica, nella Cartella Istituzionale personale denominata "Certificati di servizio", disponibile nel sistema eDocumento, i certificati richiesti, per il cui ritiro, pertanto, non sarà più necessario recarsi presso la sede dell'Ufficio preposto al rilascio.

Il certificato di servizio è un documento di tipo "pdf" che, a margine, riporta il codice di repertorio del certificato e la posizione in archivio del documento originale.

Con l'emissione del certificato da parte dell'Ufficio, la procedura informatica invierà all'indirizzo di posta elettronica istituzionale del dipendente, in automatico, un'email di notifica dell'avvenuta consegna del certificato.

Nel testo del messaggio sarà contenuto anche il collegamento al documento che consente di accedere direttamente al certificato, aprendo una sessione di lavoro nel sistema documentale attraverso le proprie credenziali personali.

In modo del tutto analogo a quanto già avviene per gli attestati di formazione, per visualizzare ed eventualmente scaricare il certificato richiesto, gli interessati devono, come riportato nella sezione A dell'Allegato, collegarsi al seguente indirizzo:

#### http://edoc.unina.it

immettere le credenziali personali *username* e *password* utilizzate per accedere all'Area riservata "unina" e selezionare il tasto "Login". Già nella pagina di accoglienza è disponibile la finestra "Documenti istituzionali" con l'elenco dei certificati consegnati dall'Ufficio Personale Tecnico Amministrativo. Per visualizzare tutti i certificati consegnati è necessario selezionare la voce "vedi tutti" come riportato nella sezione B dell'Allegato.

In alternativa, è possibile visualizzare l'intera cartella Certificati di Servizio, seguendo i passi indicati nella sezione C dell'Allegato e di seguito riepilogati: selezionare il tasto "Area Personale" (Passo 1), quindi la voce "Cartelle istituzionali" (Passo 2) e, infine, la cartella "Certificati di servizio" (Passo 3).

Per visualizzare un certificato, nel menu delle "Azioni", è necessario selezionare "Apri nel browser" (Passo 4).

Infine, accanto al titolo della pagina "Cartelle istituzionali", è presente l'icona <sup>1</sup> che permette di visualizzare la guida on line sulle funzionalità messe a disposizione dal sistema: ciascun dipendente potrà infatti organizzare nel modo che ritiene più comodo i documenti istituzionali ricevuti dall'Amministrazione, eventualmente spostando i documenti in apposite sotto-cartelle create (ad es. per anno), filtrare i documenti ricevuti e ricercarli.

In caso di difficoltà, si può chiedere supporto utilizzando la voce "Invia una segnalazione al C.S.I." riportata in basso a destra in ogni pagina del sistema e selezionando la voce "Certificati di servizio" disponibile nel form visualizzato.

Ulteriori e più dettagliate informazioni sul sistema eDocumento, manuali e presentazioni, sono disponibili all'indirizzo: http://www.praxis.unina.it/documentale.

Con preghiera di diffusione a tutto il personale tecnico amministrativo.

IL DIRETTORE GENERALE cesco BELLO

Ripartizione Personale Contrattualizzato, Trattamento Pensionistico e Affari Speciali Dirigente: Dott.ssa Gabriella Formica Ufficio Personale Tecnico Amministrativo Responsabile del procedimento: Capo Ufficio: Dott. Antonio BALDASSARRE Per chiarimenti: dott. Biagio Cipolletta -Tel. 0812537719 sig. Roberto Martino – Tel. 0812537706 personale@unina.it personale@pec.unina.it

Fax 0812537713

### Allegato A - Come accedere ai "Certificati di Servizio"

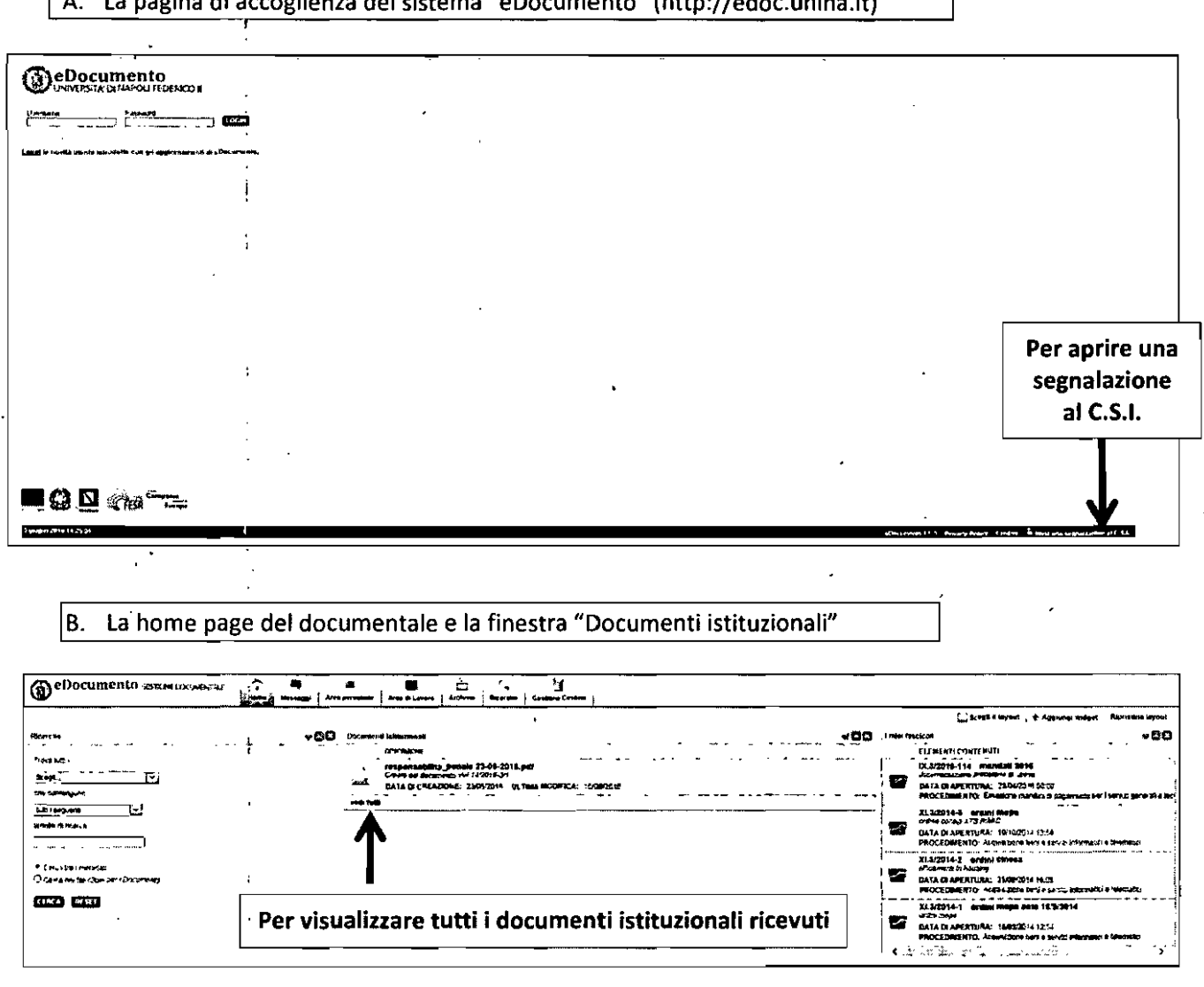

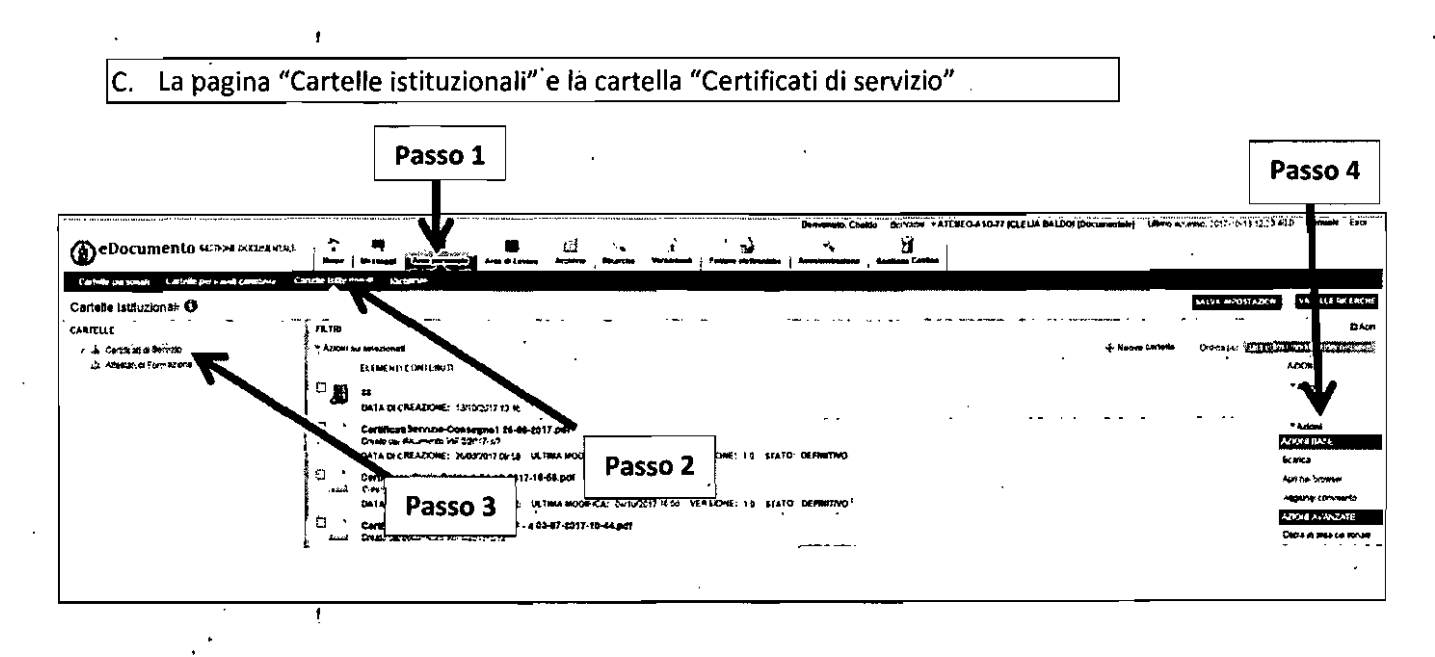

A. La pagina di accoglienza del sistema "eDocumento" (http://edoc.unina.it)